# Advanced Contract Formatting Options

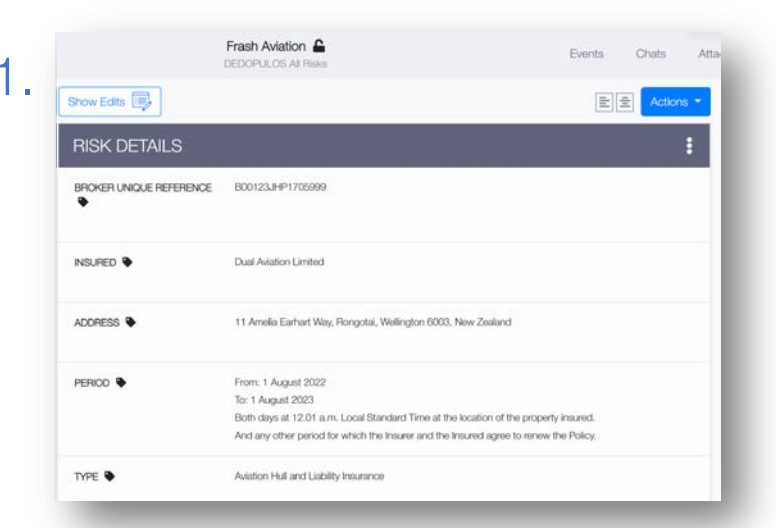

### To apply the new formatting options, open the instance of the contract you want to modify

|                 |     | Dual Av           | fation L  | Jimited  |          |         |        |        |              |          |          |                 |              |       |
|-----------------|-----|-------------------|-----------|----------|----------|---------|--------|--------|--------------|----------|----------|-----------------|--------------|-------|
|                 |     |                   |           |          |          |         |        | 3      | ADDRESS      | ٠        |          |                 |              |       |
|                 |     | 11 Ame            | ilia Earl | hart Wa  | ay, Ro   | ngotai, | Weil   | ington | 6003, Ne     | w Zeala  | nd       |                 |              |       |
| PERIOD          | *   | в І               | U         | œ        | c        | =       | ÷      | =      | Norma        |          | Ð        | ¢.              |              |       |
|                 | -   | From:             | 1 Augu    | ot 2023  | 2        |         |        |        |              |          |          |                 |              |       |
| EE              |     | To: 1 A<br>Both d | ugust 2   | 2023     | m Lo     | ical St | anda   | rd Tim | e at the loc | ation of | the pr   | operty insure   | d.           |       |
| Align heading l | eft | And ar            | y other   | r perio  | d for w  | hich t  | te Int | urer o | nd the Insi  | ured ag  | ree to r | enew the Pol    | icy.         |       |
| Sava            |     | D To inse         | ert a tab | ske, cop | y and    | paste   | the s  | ource  | table into t | he desi  | ed por   | ation within th | e text box a | bove. |
|                 |     |                   |           |          |          |         |        |        | TYPE         | •        |          |                 |              |       |
|                 |     | Aviation          | Hullar    | nd Liat  | ality In | surano  | 9      |        |              |          |          |                 |              |       |
|                 |     |                   |           |          |          |         |        | LIMIT  | S OF LIAE    |          |          |                 |              |       |
|                 |     | Hul Al            | Risks: /  | Agreec   | Value    | s as p  | er Sc  | heduk  | subject to   | o a max  | imum     | of USD 20,00    | 0,000 any o  | ne    |

Individual contract headings can be centred or left-aligned individually from the text editor

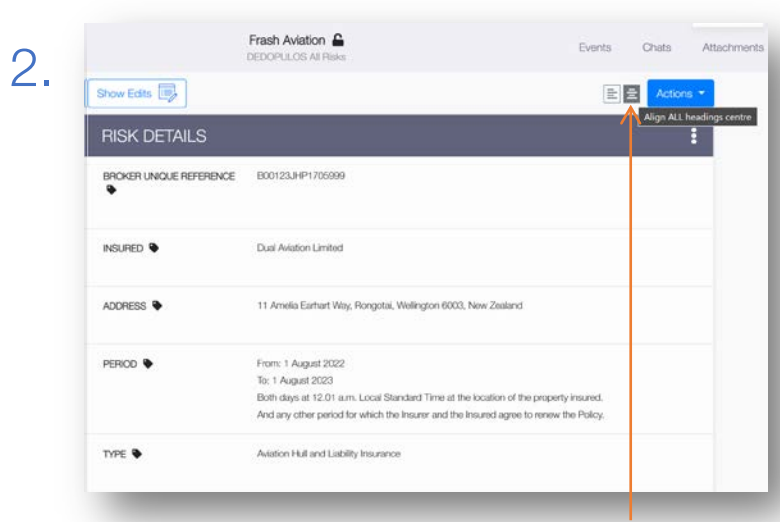

#### Click on the text alignment icons next to the 'Actions' button to align all contract headings

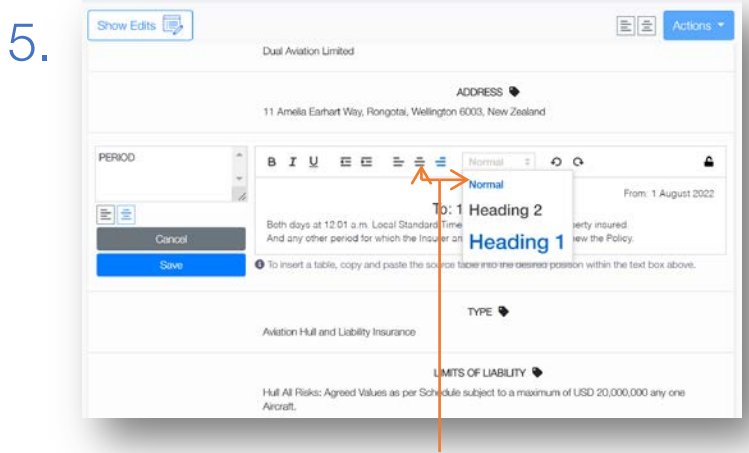

You can also change font size and alignment of contract text on a per-paragraph basis

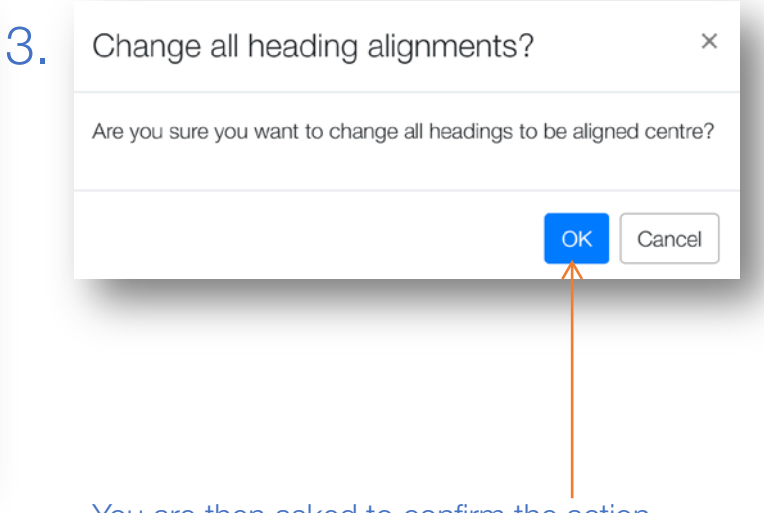

### You are then asked to confirm the action

| Sections:                          | Settings:                                        |      |  |  |  |  |
|------------------------------------|--------------------------------------------------|------|--|--|--|--|
| Risk Details                       | Add company logo?                                |      |  |  |  |  |
| Information                        | Custom top margin?                               | poin |  |  |  |  |
| Subscription Agreement             | Include UMR in Header?                           |      |  |  |  |  |
| Siscal And Regulatory              | Blank pages after stamps?                        | COL  |  |  |  |  |
| Broker Remuneration And Deductions | Include Internal Review Details                  |      |  |  |  |  |
| Security Details                   | Include Attachments (PDF only)                   |      |  |  |  |  |
| File Format:                       | Alignment:                                       |      |  |  |  |  |
| O PDF                              | <ul> <li>Align with top of Heading</li> </ul>    |      |  |  |  |  |
| O Word                             | <ul> <li>Align with bottom of Heading</li> </ul> |      |  |  |  |  |
| Font Style:                        |                                                  |      |  |  |  |  |
| O Saps-serif                       |                                                  |      |  |  |  |  |
| O Serif                            |                                                  |      |  |  |  |  |

When exporting a contract as a PDF or Word Document, you can choose either a serif or a sans-serif font

# W HITESPACE